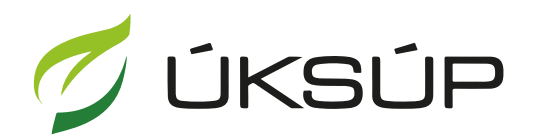

ÚSTREDNÝ KONTROLNÝ A SKÚŠOBNÝ ÚSTAV POĽNOHOSPODÁRSKY V BRATISLAVE

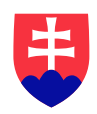

## Manuál pre žiadosť o povolenie na výrobu zmesi

Kontakt na technickú podporu ÚKSÚP:

podporacur@uksup.sk

+421 2 5988 0215 +421 2 5988 0372 +421 2 3278 6347 otvorenie stránky s elektronickými službami ÚKSÚP : <u>https://cur.uksup.sk/public/service-list</u>
 V prípade, že je užívateľ už prihlásený v systéme CÚR, na hlavnej stránke ( nastaví sa na ňu tlačidlom v ľavom hornom rohu ) má pripravený odkaz na elektronické služby ÚKSÚP

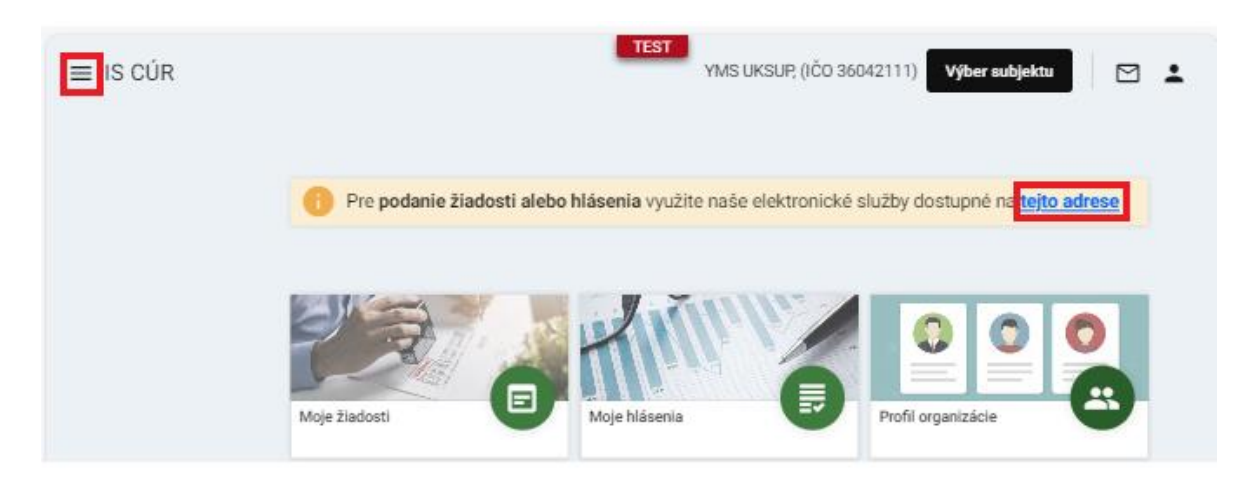

2. výber "Register dodávateľov a uznávania množiteľského materiálu" v záložke "Žiadosti"

| Oficiálna stránka ÚKSÚP 🔹                                                                                                    | Slovensky 🔹 |
|----------------------------------------------------------------------------------------------------|-------------|
| Elektronické služby                                                                                                    |             |
| Na stránke Elektronické služby sa nachádzajú elektronické formuláre, ktoré sa využíva<br>podávaní úkonov a hlásení voči Ústrednému kontrolnému a skúšobnému ústavu<br>poľnohospodárskemu. | ajú pri     |
| Kontakt na technickú podporu ÚKSÚP: <u>podporacur@uksup.sk</u>                                                                                                    |             |
| +421 2 5988 0215, +421 2 5988 0372, +421 2 3278 6347                                                                                                    |             |
| Žiadosti <u>Hlásenia</u>                                                                                                    |             |
| Register krmivárskych podnikov                                                                                                    |             |
| Register dodávateľov a uznávania množiteľského materiálu                                                                                                    |             |
| Register certifikovaných hnojív a register vzájomne uznaných hnojív                                                                                                    |             |
| Prihlášky na uznávanie množiteľského porastu                                                                                                    |             |
| Register ovocných sadov a chmeľníc                                                                                                    |             |
|                                                                                                    |             |

Prevádzkovateľom služby je Ústredný kontrolný a skúšobný ústav poľnohospodársky v Bratislave

Odkaz na webové sídlo ústavu

3. voľba služby "Žiadosť o povolenie na výrobu zmesi" a "Prejsť na službu"

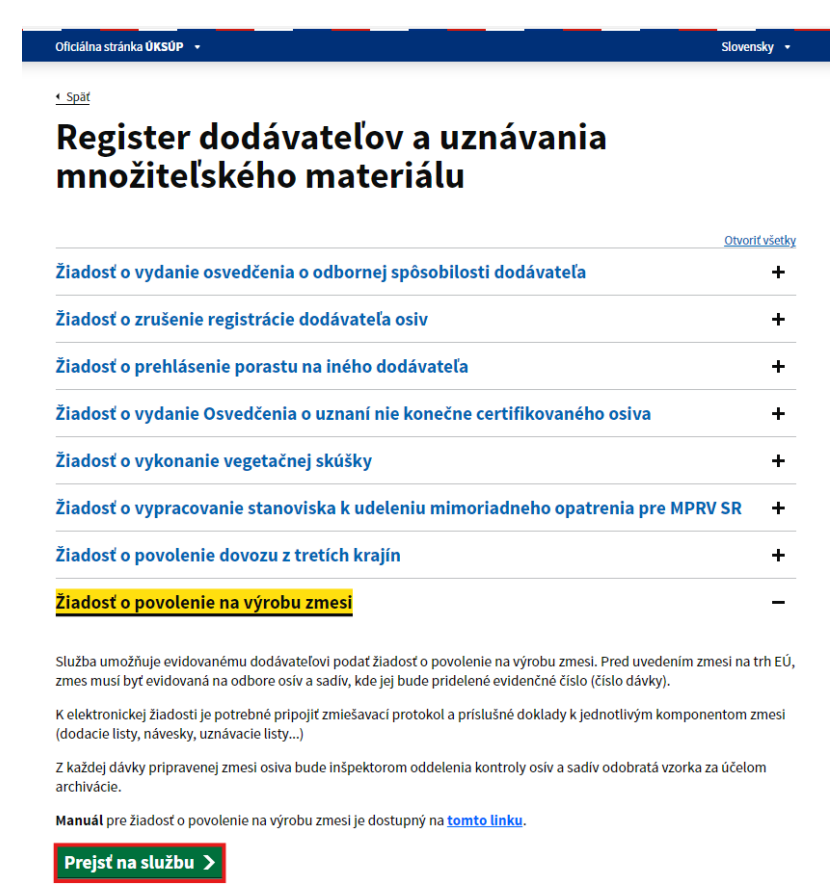

4. vyplnenie prihlasovacích údajov a následné prihlásenie cez tlačidlo "**Prihlásiť sa**" ( ako **Prihlasovacie meno** uviesť registrovaný email )

| Oficiálna stránka ÚKSÚP 🔹                                                                                                    | Slovenčina 🔻                                                         |
|----------------------------------------------------------------------------------------------------|----------------------------------------------------------------------|
| Prihlásenie                                                                                                    |                                                                      |
| Prihlasovacie meno *                                                                                                    |                                                                      |
| Heslo *                                                                                                    |                                                                      |
| Zabudli ste heslo?                                                                                                    | Centrálny údajový repozitár                                          |
| Prihläsiť sa                                                                                                    | 2/1                                                                  |
| Registrácia                                                                                                    | Ústredný kontrolný a skúšobný ústav poľnohospodársky v<br>Bratislave |
| YVA                                                                                                    | s s                                                                  |
| Podporované prehliadače: Chrome, Microsoft Edge, Firefox, Safari 9+.<br>Prevádzkovateľom služby je Ústredný kontrolný a skúšobný ústav poľno | hospodársky v Bratislave                                             |

5. zobrazia sa základné údaje žiadosti, kde je možné v prípade potreby doplniť poznámku, na ďalšiu záložku sa pokračuje prostredníctvom tlačidla v pravom hornom rohu formulára

| ≡ Detail žiadosti              | YMS UKSUP, (IČO 36042111) Vyber subjektu 🗧 🗠        |
|--------------------------------|-----------------------------------------------------|
| Číslo žiadosti<br>Typ žiadosti | Základné informácie Zrušiť Pokračovať               |
|                                | 🕐 Nápoveda pre podanie žiadosti 🗸 🗸                 |
| Základné informácie            | Údaje žiadosti                                      |
|                                | Typ žiadosti<br>Žiadosť o povolenie na výrobu zmesi |
|                                |                                                     |
|                                | Údaje žiadateľa                                     |
|                                | Dodévateř<br>YMS UKSUP (IČO 36042111, SK-3225)      |
|                                | Poznámka                                            |
|                                | Poznámka                                            |
|                                |                                                     |
|                                |                                                     |
|                                |                                                     |

TIP : V hornej oranžovo podfarbenej časti každého formulára je pripravená jednoduchá nápoveda k vyplneniu údajov.

6. zobrazia sa základné údaje o dodávateľovi, kde je možné v dolnej časti doplniť adresy a kontaktné osoby

| ≡ Detail žiadosti                                   |                                    |                |                | TE    | YMS UKSUF      | ?, (IČO 36042111) vý | ber subjektu   | ← 🖾           | •      |
|-----------------------------------------------------|------------------------------------|----------------|----------------|-------|----------------|----------------------|----------------|---------------|--------|
| Číslo žiadosti<br>R13-808-2024/105                  | Dodávateľ                          |                |                |       |                |                      |                | Pokračov      | ať     |
| Typ žiadosti<br>Žiadosť o povolenie na výrobu zmesi | Nápoveda pre poc                   | lanie žiadosti |                |       |                |                      |                |               | ~      |
| Základné informácie                                 | Názov subjektu<br>YMS UKSUP<br>IČO |                |                |       |                |                      |                |               |        |
| Dodávateľ                                           | 36042111                           |                |                |       | IČ DPH (VAT)   |                      |                |               |        |
| Údaje zmesi                                         | DIČ<br>Dátum vzniku                |                |                |       |                |                      |                |               |        |
| Prílohy žiadosti                                    | 13.05.2024<br>Právna forma         | ,              |                |       |                |                      |                |               |        |
| Priebeh konania                                     | Akciova spolocnosi                 |                |                |       | Email          |                      |                |               |        |
| História                                            | Telefón                            |                |                |       | peter.mikulas@ | yms.sk               |                |               |        |
|                                                     | Fakturačné údaje                   |                |                |       |                |                      |                |               |        |
|                                                     | IBAN<br>SK6807200002891            | 9871111        |                |       |                |                      |                |               |        |
|                                                     | BIC SWIFT                          |                |                |       |                |                      |                |               |        |
|                                                     | SUBASKBA                           |                |                |       |                |                      |                |               |        |
|                                                     | Adresa subjektu                    |                |                |       |                |                      | Odstrániť      | Pridať adresu |        |
|                                                     | Typ adresy                         | Obec           | Ulica          | číslo | Súpis          | né číslo PSČ         |                | Štát          | _      |
|                                                     | Sídlo právnick                     | Lučenec        | Nám. Republiky |       |                | 9840                 | 1              | Slovenská rep | Filtre |
|                                                     | Adresa miesta                      |                |                |       |                |                      |                | Afganská isla |        |
|                                                     |                                    |                |                |       |                |                      |                |               | Stipce |
|                                                     |                                    |                |                |       |                |                      |                |               |        |
|                                                     |                                    |                |                |       |                |                      |                |               |        |
|                                                     |                                    |                |                |       |                |                      |                |               |        |
|                                                     |                                    |                |                |       |                |                      |                |               |        |
|                                                     | Kontakt                            |                |                |       |                |                      | Pridať ko      | ntaktnú osobu |        |
|                                                     | Rýchle vyhľadávanie                |                |                |       |                |                      |                |               |        |
|                                                     | Druh kontaktu                      | Titul          |                | Meno  | Priez          | visko                | Titul za menom |               | Te     |
|                                                     | Administrátor                      |                |                | agro  | CS             |                      |                |               |        |
|                                                     | Vedúci prevádzky                   |                |                | aa    | bb             |                      |                |               |        |
|                                                     |                                    |                |                |       |                |                      |                |               |        |

7. Úprava sekcie "Adresa":

Pre **pridanie novej adresy** je potrebné v sekcii "Adresa", zvoliť tlačidlo "**Pridať adresu**". Zobrazí sa bočný panel, v ktorom je potrebné vyplniť údaje a následne zvoliť tlačidlo " "".

| Adresa        |            |           |                    |               | Odstrániť Pridať adres                                                           | u   |
|---------------|------------|-----------|--------------------|---------------|----------------------------------------------------------------------------------|-----|
| Typ<br>adresy | Obec       | Ulica     | Orientačn<br>číslo | Súpi<br>čísle |                                                                                  | × × |
| Trvalý po     | Bratislava | Bajkalská | 3                  | 334 Filt      | Typ adresy *<br>Miesto podnikania fyzickej osoby                                 | × • |
| Kontaktn      | Bratislava | Americké  | 1                  | 36            | štát *<br>Slovenská republika                                                    | × • |
|               |            |           |                    | Stipce        | Obec<br>Bratislava-Staré Mesto (Okres: Bratislava I, Kraj: Bratislavský)         | × • |
|               |            |           |                    |               | Anenská                                                                          | × • |
|               |            |           |                    |               | Supisne / popisne cisio         F30           2881/4         X ▼           81107 |     |
|               |            |           |                    |               |                                                                                  |     |
|               |            |           |                    |               |                                                                                  |     |

Pre **odstránenie adresy** je potrebné označiť riadok s adresou, ktorá sa má odstrániť. Zobrazí sa bočný panel s údajmi danej adresy a sprístupní sa tlačidlo **"Odstrániť"**, ktoré treba následne zvoliť.

| Adresa        |            |           |                    |              |                               |              | Odstrániť Pridať adresu                |   |
|---------------|------------|-----------|--------------------|--------------|-------------------------------|--------------|----------------------------------------|---|
| Typ<br>adresy | Obec       | Ulica     | Orientačn<br>číslo | Súpi<br>čísk |                               |              | ř                                      | × |
| Trvalý po     | Bratislava | Bajkalská | 3                  | 334 II       | Typ adresy<br>Kontaktná adres | а            | <sup>Štát</sup><br>Slovenská republika |   |
| Kontaktn      | Bratislava | Americké  | 1                  | 36           | Obec<br>Bratislava-Staré I    | Mesto (Okre  | Ulica<br>Americké námestie             |   |
|               |            |           |                    | Stipce       | Súpisné / popi<br>36/1        | PSČ<br>81102 |                                        |   |

Pre **zmenu adresy** je potrebné označiť riadok s adresou, ktorá sa má meniť. Zobrazí sa bočný panel s údajmi danej adresy, kde je potrebné zvoliť tlačidlo " " ", uskutočniť požadované zmeny a následne zvoliť tlačidlo " ".

| Adresa        |            |           |                    |              |        |                            |              | Odstrániť                       | Pridať adresu |   |
|---------------|------------|-----------|--------------------|--------------|--------|----------------------------|--------------|---------------------------------|---------------|---|
| Typ<br>adresy | Obec       | Ulica     | Orientačn<br>číslo | Súpi<br>čísk |        |                            |              |                                 | 1             | × |
| Trvalý po     | Bratislava | Bajkalská | 3                  | 334          | Filt   | Typ adresy<br>Trvalý pobyt |              | <sup>Štát</sup><br>Slovenská re | publika       |   |
| Kontaktn      | Bratislava | Americké  | 1                  | 36           | ē      | Obec<br>Bratislava-Nové    | Mesto (Okre  | Ulica<br>Baikalská              |               |   |
|               |            |           |                    |              | Stipce | Súpisné / popi<br>3346/3   | PSC<br>83104 |                                 |               |   |

| Adresa subjektu      |          |                    |                  | Odstrániť                                                                                                    | • Pridať adresu |
|----------------------|----------|--------------------|------------------|----------------------------------------------------------------------------------------------------|-----------------|
| Typ Obec adresy      | Ulica    | Orientačn<br>číslo |                  |                                                                                                    | × 1             |
| Sidlo práv Košice-Pe | Užhorods | 1038/35            | It Filtre Stipce | Typ adresy *<br>Sídlo právnickej osoby<br>Stát *<br>Slovenská republika<br>Obec<br>Košice-Pereš (Okres: Košice II, Kraj: Košický)<br>Ulica | ×<br>×<br>×     |
|                      |          |                    |                  | Súpisné / popisné číslo<br>PSC<br>04011                                                                                                    |                 |

- 8. Úprava sekcie kontakt:
  - a. Pre **pridanie nového kontaktu** je potrebné v sekcii "Adresa" zvoliť tlačidlo "**Pridať kontaktnú osobu**".

| Kontakt                |       |        |             | Pridať kontaktnú oso | bu ••• |
|------------------------|-------|--------|-------------|----------------------|--------|
| Rýchle vyhľadávanie    |       |        |             |                      |        |
| Druh kontaktu          | Titul | Meno   | Priezvisko  | Titul za menom       | Telefć |
| Vedúci organizácie / k |       | Lucia  | Hanispalová |                      |        |
| Vedúci organizácie / k |       | Adrián | Eštok       |                      |        |

Zobrazí sa prázdny riadok, v ktorom je potrebné vypísať údaje nového kontaktu.

| Kontakt                |       |        |             | Pridať kontaktnú osot | ··· ·· |
|------------------------|-------|--------|-------------|-----------------------|--------|
| Rýchle vyhľadávanie    |       |        |             |                       |        |
| Druh kontaktu          | Titul | Meno   | Priezvisko  | Titul za menom        | Telefć |
|                        |       |        |             |                       | 7      |
| Vedúci organizácie / k |       | Lucia  | Hanispalová |                       |        |
| Vedúci organizácie / k |       | Adrián | Eštok       |                       |        |

b. Pre odstránenie kontaktu je potrebné označiť riadok s požadovaným kontaktom.

| Kontakt                |       |        |             | Odstrániť Pridať kontaktnú | osobu  |
|------------------------|-------|--------|-------------|----------------------------|--------|
| Rýchle vyhľadávanie    |       |        |             |                            |        |
| Druh kontaktu          | Titul | Meno   | Priezvisko  | Titul za menom             | Telefć |
| Vedúci organizácie / k | -     | Lucia  | Hanispalová |                            | ÷      |
| Vedúci organizácie / k | -     | Adrián | Eštok       |                            |        |

Sprístupní sa tlačidlo "Odstrániť", ktoré treba následne zvoliť.

| Kontakt                |       |        |             | Odstrániť Pridať kontaktn | ú osobu 🔐 🚥 |
|------------------------|-------|--------|-------------|---------------------------|-------------|
| Rýchle vyhľadávanie    |       |        |             |                           |             |
| Druh kontaktu          | Titul | Meno   | Priezvisko  | Titul za menom            | Telefć      |
| Vedúci organizácie / k |       | Lucia  | Hanispalová |                           | -           |
| Vedúci organizácie / k |       | Adrián | Eštok       |                           |             |

c. Pre **zmenu kontaktu** je potrebné označiť riadok s požadovaným kontaktom. Následne je potrebné v tomto riadku aktualizovať údaje.

| Kontakt                 |       |        |             | Odstrániť Pridať kontaktr | iú osobu 🛛 🚥 |
|-------------------------|-------|--------|-------------|---------------------------|--------------|
| Rýchle vyhľadávanie     |       |        |             |                           |              |
| Druh kontaktu           | Titul | Meno   | Priezvisko  | Titul za menom            | Telefć       |
| Vedúci organizácie / k. | .40   | Lucia  | Hanispalová |                           | 7            |
| Vedúci organizácie / k. |       | Adrián | Eštok       |                           |              |

Po zadaní požadovaných údajov je potrebné zvoliť tlačidlo "**Pokračovať**" v pravom hornom rohu formulára

| ≡ Detail žiadosti                                   |                                                  |                |                | TE                  | YN      | IS UKSUP, (IČO 3604211 | 11) Уўь | er subjektu  | ← 🛛             | <b>±</b> |
|-----------------------------------------------------|--------------------------------------------------|----------------|----------------|---------------------|---------|------------------------|---------|--------------|-----------------|----------|
| Číslo žiadosti<br>R13-808-2024/105                  | Dodávateľ                                        |                |                |                     |         |                        |         |              | Pokračo         | vať      |
| Typ žiadosti<br>Žiadosť o povolenie na výrobu zmesi | Nápoveda pre por                                 | danie žiadosti |                |                     |         |                        |         |              |                 | $\sim$   |
| Základné informácie                                 | Názov subjektu<br>YMS UKSUP<br>IČO               |                |                |                     |         |                        |         |              |                 |          |
| Dodávateľ                                           | 36042111                                         |                |                |                     | IČ DPH  | (VAT)                  |         |              |                 |          |
| Údaje zmesi                                         | DIČ<br>Dátum vzniku                              |                |                |                     |         |                        |         |              |                 |          |
| Prílohy žiadosti                                    | 13.05.2024<br>Právna forma                       |                |                | Ē                   |         |                        |         |              |                 | -        |
| Priebeh konania                                     | Akciová spoločnos                                | ť              |                |                     | Email   | ikulas@vms sk          |         |              |                 |          |
| História                                            | Fakturačné údaje                                 |                |                |                     | peterin | Kulda(ayina.ak         |         |              |                 |          |
|                                                     | IBAN<br>SK6807200002891<br>BIC SWIFT<br>SUBASKBX | 9871111        |                |                     |         |                        |         |              |                 |          |
|                                                     | Adresa subjektu                                  |                |                |                     |         |                        |         |              | Pridať adresu   |          |
|                                                     | Typ adresy                                       | Obec           | Ulica          | Orientačné<br>číslo | •       | Súpisné číslo          | PSČ     |              | Štát            |          |
|                                                     | Sídlo právnick                                   | Lučenec        | Nám. Republiky |                     |         |                        | 98401   |              | Slovenská rep.  | - Filtre |
|                                                     | Adresa miesta                                    |                |                |                     |         |                        |         |              | Afganská isla   | _        |
|                                                     |                                                  |                |                |                     |         |                        |         |              |                 | stipce   |
|                                                     | Kontakt                                          |                |                |                     |         |                        |         | Pridať       | kontaktnú osobu |          |
|                                                     | Rýchle vyhľadávanie                              |                |                |                     |         |                        |         |              |                 |          |
|                                                     | Druh kontaktu                                    | Titul          |                | Meno                |         | Priezvisko             |         | Titul za men | iom             | Te       |
|                                                     | Administrátor                                    |                |                | agro                |         | cs                     |         |              |                 |          |
|                                                     | Vedúci prevádzky                                 |                | 1              | 38                  |         | bb                     |         |              |                 | -        |

| ≡ Detail žiadosti                                   |                     |             |             | TEST<br>YMS UKSUP, (IČC | ) 36042111) Výber su | bjektu 🗲        |            |
|-----------------------------------------------------|---------------------|-------------|-------------|-------------------------|----------------------|-----------------|------------|
| Číslo žiadosti<br>R13-808-2024/105                  | Údaje zmesi         |             |             |                         |                      | •               | Pokračovať |
| Typ žiadosti<br>Žiadosť o povolenie na výrobu zmesi | Nápoveda pre podar  | ie žiadosti |             |                         |                      |                 | ~          |
| Základné informácie                                 | Názov zmesi osiva 🕞 | )           |             |                         |                      |                 |            |
| Dodávateľ                                           | Účel použitia       |             |             |                         |                      |                 | •          |
| Údaje zmesi                                         | Čísla návesiek od   |             |             |                         |                      |                 |            |
| Prílohy žiadosti                                    | Čísla návesiek do   |             |             |                         |                      |                 |            |
| Priebeh konania                                     | Spôsob uvádzania na | trh 🛈       |             |                         |                      |                 |            |
| História                                            | Počet obalov * 🛈    |             |             |                         |                      |                 |            |
|                                                     | Oruh obalov *       | -           |             |                         |                      |                 | •          |
|                                                     | Zmiešavací protokol |             |             |                         |                      | Istrániť Pridať | zmes •••   |
|                                                     | Rýchle vyhľadávanie |             |             |                         |                      |                 |            |
|                                                     | Druh – Odroda       | Generácia   | Číslo dávky | Číslo UL                | % zastúpenia         | Hmotnosť v H    | Kg 👳       |
|                                                     |                     |             |             |                         |                      |                 | Filtre     |
|                                                     |                     |             | Žiadne      | záznamy                 |                      |                 | Stip       |
|                                                     |                     |             |             |                         |                      |                 | ē          |
|                                                     |                     |             |             |                         |                      |                 |            |
|                                                     |                     |             |             |                         | 0 do 0 z 0 1         | < Krana 0 z     | z 0 > >I   |

9. v záložke "Údaje zmesi" sa v hornej časti vyplnia požadované informácie o zmesi

V dolnej časti tlačiva je potrebné zadať údaje komponentov zmesi.

a. prostredníctvom tlačidla "**Pridať zmes**" sa vytvárajú záznamy o komponentoch zmesi osiva

| ≡ Detail žiadosti                                   |                         |           |             |                   |              | TEST ← 5 <sup>2</sup> ±  |
|-----------------------------------------------------|-------------------------|-----------|-------------|-------------------|--------------|--------------------------|
| Číslo žiadosti<br>R13-808-2024/105                  | Údaje zmesi             |           |             |                   |              | Pokračovať               |
| Typ žiadosti<br>Žiadosť o povolenie na výrobu zmesi | Nápoveda pre podanie ži | adosti    |             |                   |              | ~                        |
| Základné informácie                                 | Názov zmesi osiva 🕢     |           |             |                   |              |                          |
| Dodávateľ                                           | Účel použitia           |           |             | Čísla návesiek od | Čísla náve   | siek do                  |
| Údaje zmesi                                         | Spôsob uvádzania na trh | 0         |             |                   |              |                          |
| Prílohy žiadosti                                    | Počet obalov * 🛈        | ()        | lou *       | •                 |              |                          |
| Priebeh konania                                     | Zmiešavací protokol     |           |             |                   |              | dstrániť Pridať zmes ••• |
| História                                            | Rýchle vyhľadávanie     |           |             |                   |              |                          |
|                                                     | Druh – Odroda           | Generácia | Číslo dávky | Číslo UL          | % zastúpenia | Hmotnosť v Kg 🔶          |
|                                                     |                         |           |             |                   |              | Filte                    |
|                                                     |                         |           |             |                   |              |                          |
|                                                     |                         |           |             | Žiadne záznamy    |              | State<br>e               |
|                                                     |                         |           |             |                   |              |                          |
|                                                     |                         |           |             |                   |              |                          |
|                                                     |                         |           |             |                   |              |                          |
|                                                     |                         |           |             |                   | 0 do 0 z 0   | I< < Strana 0 z 0 > >I   |

pre zadanie jednotlivých komponentov, je potrebné v sekcii "Zmiešavací protokol" najprv zvoliť typ uznávacieho listu

| ≡ Detail žiadosti                                   |                                                            |                                       |                                           | test ← ⊡ <sup>2</sup> ±    |
|-----------------------------------------------------|------------------------------------------------------------|---------------------------------------|-------------------------------------------|----------------------------|
| Cislo žiadosti<br>R13-808-2024/105                  | Údaje zmesi                                                |                                       |                                           | Pokračovať                 |
| Typ žiadosti<br>Žiadosť o povolenie na výrobu zmesi | Nápoveda pre podanie žiadosti                              |                                       |                                           | ~                          |
| Základné informácie                                 | Názov zmesi osiva 🕞                                        |                                       |                                           |                            |
| Dodávateľ                                           | O<br>Účel použitia                                         |                                       | Čísla návesiek od                         | Čísla návesiek do          |
| Údaje zmesi                                         | Spôsob uvádzania na trh ()                                 |                                       | _                                         |                            |
| Prílohy žiadosti                                    | Počet obalov * ()                                          | Ũ                                     |                                           |                            |
| Priebeh konania                                     |                                                            | Druh obalov *                         | -                                         |                            |
| História                                            | Zmiešavaci protokol                                        |                                       |                                           | Odstrániť Pridať zmes ···· |
|                                                     | Rýchle vyhľadávanie<br>Druh – Generácia Čísl<br>Odroda dáv | 🚫 Slovenský uznávací list 🚫 Zahraničn | ý uznávací list 🕐 Združená dávka 🔿 Necert | ifikované                  |
|                                                     | Fälle                                                      |                                       |                                           |                            |
|                                                     |                                                            |                                       |                                           |                            |
|                                                     | Žiadne záznamy                                             |                                       |                                           |                            |
|                                                     |                                                            |                                       |                                           |                            |
|                                                     |                                                            |                                       |                                           |                            |
|                                                     |                                                            |                                       |                                           |                            |
|                                                     |                                                            |                                       |                                           |                            |

a1. po zvolení možnosti "**Slovenský uznávací list**" je potrebné minimálne zadať položky "Číslo uznávacieho listu", "% zastúpenia", "Hmotnosť v kg" a potvrdiť kliknutím na " ✓ " v pravom hornom rohu sekcie

| Zmiešavací protokol                 | Odstrániť Pridať zmes •••                                                             |
|-------------------------------------|---------------------------------------------------------------------------------------|
|                                     | ✓ ×                                                                                   |
| Druh – Generácia Čísl<br>Odroda dáv | Slovenský uznávací list 🔵 Zahraničný uznávací list 🔵 Združená dávka 🦳 Necertifikované |
| 7                                   | Čislo uznávacicho listu *                                                             |
| ilvo                                |                                                                                       |
| Supre                               | Generácia                                                                             |
|                                     |                                                                                       |
|                                     | Ni zastúpenia "O                                                                      |
|                                     | Himothood v Kg 💿                                                                      |
|                                     |                                                                                       |
|                                     |                                                                                       |

a2. po zvolení možnosti "**Zahraničný uznávací list**" je potrebné minimálne zadať položky

"Číslo uznávacieho listu", "% zastúpenia", "Hmotnosť v kg" a potvrdiť kliknutím na " v pravom hornom rohu sekcie

| Zmiešavací protokol                 | Odstrániť Pridať zmes •••                                                               |
|-------------------------------------|-----------------------------------------------------------------------------------------|
|                                     | ✓ ×                                                                                     |
| Druh – Generácia Čísl<br>Odroda dáv | 🚫 Slovenský uznávací list 💿 Zahraničný uznávací list 🚫 Združená dávka 🚫 Necertifikované |
|                                     | Cislo uznávaciého listu *                                                               |
| 1                                   | Pridať nový zahraničný uznávací list                                                    |
|                                     |                                                                                         |
| Žiadne záznamy                      | Generácia                                                                               |
|                                     |                                                                                         |
|                                     |                                                                                         |
|                                     |                                                                                         |
|                                     | Hmotnosť v Kg * ()                                                                      |
|                                     |                                                                                         |

a3. po zvolení možnosti "**Združená dávka**" je potrebné minimálne zadať položky "Číslo dávky", "% zastúpenia", "Hmotnosť v kg" a potvrdiť kliknutím na " ✓ " v pravom hornom rohu sekcie

| Zmiešavací protokol                            | Odstrániť Pridať zmes •••                                                                                                    |
|------------------------------------------------|----------------------------------------------------------------------------------------------------|
|                                                | ✓ ×                                                                                                    |
| Druh - Generácia Otel<br>Oteroda Generácia dáv | Slovenský uznávací list. O Zahraničný uznávací list. O Združená dávka O Necertifikované      Zdručená dávku      Prádet nové združená dávku      zastupeno *       Hintornost v Kg O |
|                                                |                                                                                                    |

a4. po zvolení možnosti **"Necertifikované**" je potrebné najprv zvoliť, či ide o druh, ktorý nie je registrovaný v CUR, alebo o odrodu neregistrovanú v CUR.

| Zmiešavací protokol                 | Odstränif Pridat zmes •••                                                               |
|-------------------------------------|-----------------------------------------------------------------------------------------|
|                                     | ✓ X                                                                                     |
| Druh – Generácia Čísl<br>Odroda dáv | 🚫 Slovenský uznávací list 🔘 Zahraničný uznávací list 🔵 Združená dávka 🖲 Necertifikované |
| 7                                   | Druh *                                                                                  |
| łłe                                 | Neregistrovaný druh v CUR                                                               |
| Stipo                               | Odroda 🔹                                                                                |
| Žiadne záznamy *                    | Neregistrovaná odroda v CUR                                                             |
|                                     | % zastúpenia * 🕐                                                                        |
|                                     | Himotnosť v Kg * O                                                                      |
|                                     |                                                                                         |
|                                     |                                                                                         |

 V prípade zvolenia možnosti "*Neregistrovaný druh v CUR*" sa automaticky "zaškrtne" aj položka "Neregistrovaná odroda v CUR". Následne je potrebné

vyplniť všetky prístupné položky a potvrdiť kliknutím na " ✓ " v pravom hornom rohu sekcie

| Zmiešavací protokol         | Odstrániť Pridať zmes •••                                                               |
|-----------------------------|-----------------------------------------------------------------------------------------|
|                             | × >                                                                                     |
| Druh – Generácia Čísl       | 🚫 Slovenský uznávací list 🚫 Zahraničný uznávací list 🚫 Združená dávka 💿 Necertifikované |
|                             | Nazov neregistrovaného druhu                                                            |
| lite                        | Neregistrovaný druh v CUR                                                               |
| State                       | Názov neregistrovanej odrody                                                            |
| Žiadne záznamy <sup>o</sup> | 🗹 Neregistrovaná odroda v CUR                                                           |
|                             | N zastupenia " 🕐                                                                        |
|                             | Hmothasî v Kg * 🕐                                                                       |
|                             |                                                                                         |
|                             |                                                                                         |

po zvolení "Neregistrovaná odroda v CUR" Následne je potrebné vyplniť všetky prístupné položky a potvrdiť kliknutím na " v pravom hornom rohu sekcie

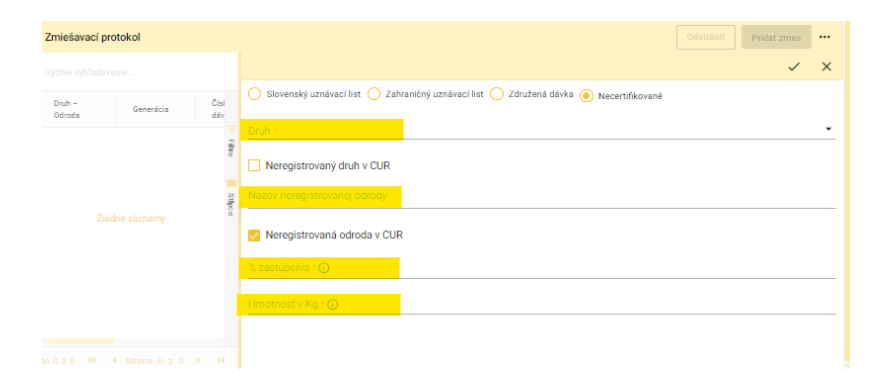

Upozornenie: súčet percentuálneho zastúpenia všetkých zadaných komponentov musí byť 100%, v opačnom prípade na to systém upozorní pri pokuse pokračovať na ďalšiu záložku

| Zmiešavací protokol |           |             |          |              | Odstrániť Pridať zmes |        |
|---------------------|-----------|-------------|----------|--------------|-----------------------|--------|
| Rýchle vyhľadávanie |           |             |          |              |                       |        |
| Druh – Odroda       | Generácia | Číslo dávky | Číslo UL | % zastúpenia | Hmotnosť v Kg         |        |
| druh 1 odroda 1     |           |             |          | 60           | 20                    | -      |
| druh 2 odroda 2     |           |             |          | 40           | 3                     | 8      |
|                     |           |             |          |              |                       |        |
|                     |           |             |          |              |                       | tipe e |

b. pre **<u>zmenu údajov komponentu zmesi</u>** je potrebné označiť riadok s komponentom, ktorý sa má meniť. Zobrazí sa bočný panel s údajmi daného komponentu, kde je potrebné

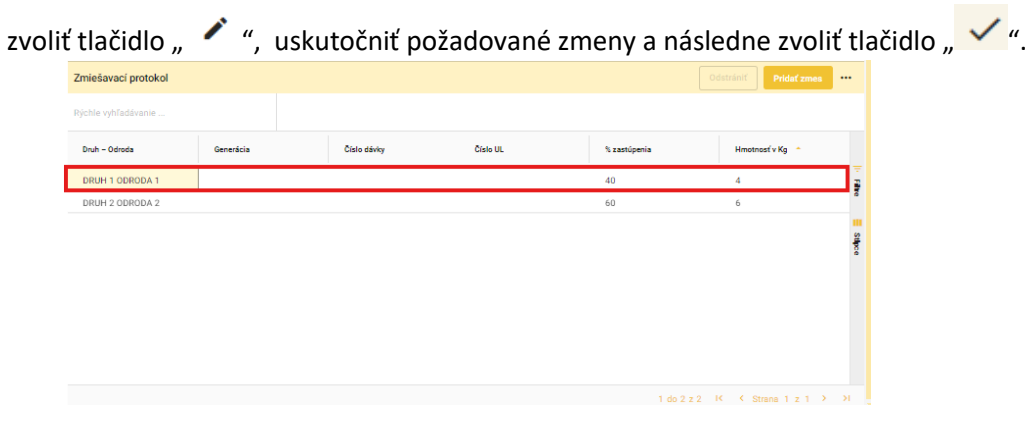

| Zmiešavací protok       | ol            |             |                                                                                              | Odstrániť | Pridať zmes |   |
|-------------------------|---------------|-------------|----------------------------------------------------------------------------------------------|-----------|-------------|---|
| Rýchle vyhľadávanie .   |               |             |                                                                                              |           | 1           | × |
| Druh –<br>Odroda        | Generácia     | Čísi<br>dáv | Slovenský uznávací list Združená dávka      Kecertifikované     Názovaného duhu     Donu a 4 |           |             |   |
| DRUH 1 O                |               | 1           |                                                                                              |           |             |   |
| DRUH 2 0                |               | 8           | Neregistrovaný druh v CUR                                                                    |           |             |   |
|                         |               | E Stipce    |                                                                                              |           |             |   |
|                         |               |             | Meregistrovaná odroda v CUR<br>% zastápené O<br>40                                           |           |             |   |
|                         |               |             | Hmotnosť v Kg O<br>4                                                                         |           |             |   |
| ∢<br>do2z2 <b>K K</b> S | trana 1 z 1 🕨 | ,           |                                                                                              |           |             |   |

c. pre **odstránenie komponentu** je potrebné označiť riadok s požadovaným kontaktom.

| Zmiešavací protokol |           |             |          |              | óstrániť Pridať zmes ••• |
|---------------------|-----------|-------------|----------|--------------|--------------------------|
| Rýchle vyhľadávanie |           |             |          |              |                          |
| Druh - Odroda       | Generácia | Číslo dávky | Číslo UL | % zastúpenia | Hmotnosť v Kg 🔶          |
| DRUH 1 ODRODA 1     |           |             |          | 40           | 4                        |
| DRUH 2 ODRODA 2     |           |             |          | 60           | 6                        |
|                     |           |             |          |              |                          |
|                     |           |             |          |              |                          |
|                     |           |             |          |              |                          |
|                     |           |             |          |              |                          |
|                     |           |             |          |              |                          |
|                     |           |             |          |              |                          |
|                     |           |             |          |              |                          |
|                     |           |             |          | 1 do 2 z 2   | K K Strana 1 z 1 → →I    |

zobrazí sa detail komponentu a sprístupní sa tlačidlo "Odstrániť", ktoré je potrebné následne zvoliť.

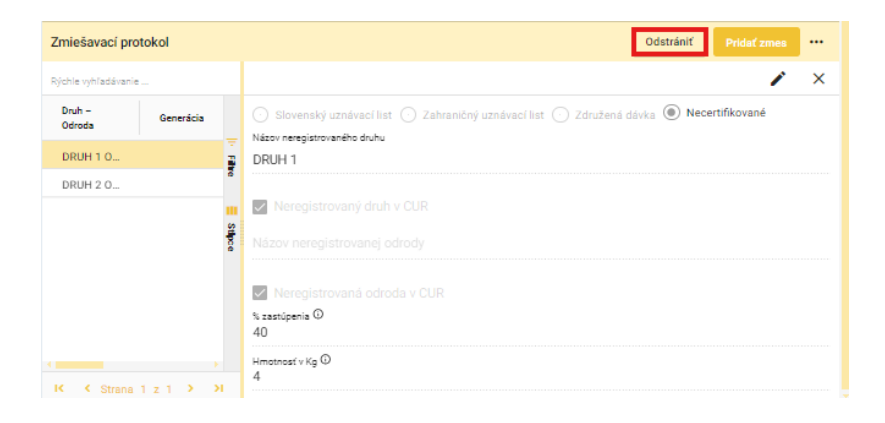

po vyplnení údajov o zmesi a založení komponentov sa pokračuje na ďalšiu záložku tlačidlom v pravom hornom rohu formulára

| ≡ Detail žiadosti                                   |                                                        |               |             |          |                | est ←€ <sup>2</sup> ± |
|-----------------------------------------------------|--------------------------------------------------------|---------------|-------------|----------|----------------|-----------------------|
| Cielo Siadosti<br>R13-808-2024/105                  | Údaje zmesi                                            |               |             |          |                | Pokračovať            |
| Typ žiadosti<br>Žiadosť o povolenie na výrobu zmesi | Nápoveda pre pod                                       | anie žiadosti |             |          |                | ~                     |
| Základné informácie                                 | Nézov zmesi osiva ()<br>TEST zmes                      |               |             |          |                |                       |
| Dodávateľ                                           | <ul> <li>Učel použitia</li> <li>Kŕmne účely</li> </ul> |               |             |          |                | × •                   |
| Údaje zmesi                                         | Čísla náveslek od                                      |               |             |          |                |                       |
| Prílohy žiadosti                                    | Čísla návesiek do                                      |               |             |          |                |                       |
| Priebeh konania                                     | Spösob uvádzania r                                     | ia trh 🕕      |             |          |                |                       |
| História                                            | Počet obalov *@<br>100                                 |               |             |          |                |                       |
|                                                     | <ul> <li>Druh obalov *</li> <li>Obaly</li> </ul>       |               |             |          |                | × •                   |
|                                                     | Zmiešavací protokol                                    |               |             |          |                | Pridať zmes           |
|                                                     | Rýchie vyhľadávanie                                    |               |             |          |                |                       |
|                                                     | Druh – Odroda                                          | Generácia     | Číslo dávky | Ĉíslo UL | % zastúpenia   | Hmotnosť v<br>Kg      |
|                                                     | DRUH 1 ODROD                                           |               |             |          | 40             | 4                     |
|                                                     | DRUH 2 ODROD                                           |               |             |          | 60             | 6                     |
|                                                     |                                                        |               |             |          |                | Sulpce                |
|                                                     |                                                        |               |             |          | 1 do 2 z 2 🛛 K | Strans 1 z 1 → →I     |

10. zobrazí sa zoznam povinných dokumentov, ktoré je potrebné priložiť pred odoslaním žiadosti

| ≡ Detail žiadosti                                   |                                               |                 |    | TEST<br>Odoslať žiadosť   | ← 2    | • ±    |
|-----------------------------------------------------|-----------------------------------------------|-----------------|----|---------------------------|--------|--------|
| Číslo žiadosti<br>R13-808-2024/105                  | Prílohy                                       |                 |    |                           |        |        |
| Typ žiadosti<br>Žiadosť o povolenie na výrobu zmesi | Nápoveda pre priloženie dokumentov k žiadosti |                 |    |                           |        | ~      |
| Základné informácie                                 | Zoznam povinných dokumentov                   |                 |    |                           |        |        |
|                                                     | Dodací list                                   |                 |    | Sem nahrajte súbor        |        |        |
| Dodávateľ                                           | Zmiešavací protokol                           |                 |    | Sem nahrajte súbor        |        |        |
| Údaje zmesi                                         | Náveska                                       |                 |    | Sem nahrajte sübor        |        |        |
| Prílohy žiadosti                                    | Zoznam dokumentov                             |                 |    |                           |        |        |
| Priebeh konania                                     | Rýchle vyhľadávanie                           | Typ dokumentu * | ~  | Najskôr vyberte typ dokum | ientu  |        |
| História                                            | Názov                                         |                 | Ту | p dokumentu               | Nahral | -      |
|                                                     |                                               |                 |    |                           |        | Filtre |
|                                                     |                                               | Žiadne záznamy  |    |                           |        |        |
|                                                     |                                               |                 |    |                           |        | Stipce |
|                                                     |                                               |                 |    |                           |        |        |
|                                                     |                                               |                 |    |                           |        |        |
|                                                     |                                               |                 |    |                           |        |        |

Otvorí sa okno pre zvolenie požadovaného súboru, v ktorom je potrebné označiť riadok s daným súborom a zvoliť tlačidlo "Otvoriť"

| C Otvoranie                                                                                                  |     |                  |                   |                                |            | ×   |
|----------------------------------------------------------------------------------------------------|-----|------------------|-------------------|--------------------------------|------------|-----|
| $\leftarrow \rightarrow \lor \uparrow$ Testo počítať $\rightarrow$ Lokálny disk (C) $\rightarrow$ Testovanie |     |                  |                   | ~ C Hiadat's:                  |            | ρ.  |
| Usporiedeť • Nový priečinok                                                                                  |     |                  |                   |                                | ≡ • □      | 0   |
| n Domov                                                                                                    | 1   | Nizov            | Déturn úprevy     | īγp                            | Veľkosť    |     |
| N Galéria                                                                                                    | - 1 | Evidencia kona   | 5. 6. 2023 19:31  | Dokument Microsoft-            | 13 kB      |     |
| > 🥌 OneDrive - Personal                                                                                      | - 1 | 🛤 Kópia súboru p | 20. 6. 2023 9:18  | Hárok Microsoft Exc            | 53 kB      |     |
|                                                                                                    |     | PREXLADV.docx    | 14. 6. 2023 17:57 | Dokument Microsoft             | 14 kB      |     |
| Prarromá nincha                                                                                              |     | Testovacie sce   | 5. 6. 2023 19:30  | Hárok Microsoft Exc            | 19 kB      |     |
| <ul> <li>Sishnité sibery</li> </ul>                                                                          | 1   | Testovacie sce   | 1.6.2023 14:47    | Hárok Microsoft Exc            | 21 kB      |     |
| Doisementy                                                                                                   | ÷., | Testovacie sce   | 5.6.2023 19:30    | Härak Microsoft Exc            | 18 kB      |     |
| Norizky                                                                                                    |     | Testovacie sce   | 1. 6. 2023 13:12  | Hirok Microsoft Exc            | 20 kB      |     |
| 😚 Hudba                                                                                                    |     |                  |                   |                                |            |     |
| Vdaa                                                                                                    |     |                  |                   |                                |            |     |
| Nézov súbona                                                                                                 | -   |                  |                   | <ul> <li>Všetky súb</li> </ul> | iory (".") |     |
|                                                                                                    |     |                  | Nebret's m        | obilného zariadenia Otvori     | C Zwi      | e - |

11. umožnené je priložiť aj ďalšie súbory, najskôr je potrebné vybrať typ prikladaného dokumentu

| ≡ Detail žiadosti                                   |                                               |                 | TEST            | fžladost 🗧 🔁 🛓       |
|-----------------------------------------------------|-----------------------------------------------|-----------------|-----------------|----------------------|
| Číslo žiadosti<br>R13-808-2024/105                  | Prílohy                                       |                 |                 |                      |
| Typ žiadosti<br>Žiadosť o povolenie na výrobu zmesi | Nápoveda pre priloženie dokumentov k žiadosti |                 |                 | ~                    |
| Základné informácie                                 | Zoznam povinných dokumentov                   |                 |                 |                      |
|                                                     | Dodací list                                   |                 | Sem nahrajte s  | úbor                 |
| Dodávateľ                                           | Zmiešavací protokol                           |                 | Sem nahrajte s  | úbor                 |
| Údaje zmesi                                         | Náveska                                       |                 | Sem nahrajte s  | úbor                 |
| Prílohy žiadosti                                    | Zoznam dokumentov                             |                 |                 |                      |
| Priebeh konania                                     | Rýchle vyhľadávanie                           | Typ dokumentu * | 👻 Najskôr vyber | te typ dokumentu *** |
| História                                            | Názov                                         |                 | Typ dokumentu   | Nahral               |
|                                                     |                                               |                 |                 | Filte                |
|                                                     |                                               | Žiadne záznamy  |                 | -                    |
|                                                     |                                               |                 |                 | Subce                |
|                                                     |                                               |                 |                 |                      |
|                                                     |                                               |                 |                 |                      |
|                                                     |                                               |                 |                 | Strana 0 z 0 > >I    |

Zobrazia sa povolené typy dokumentov. Po zadaní požadovaného typu sa zobrazí tlačidlo "Sem nahrajte súbor".

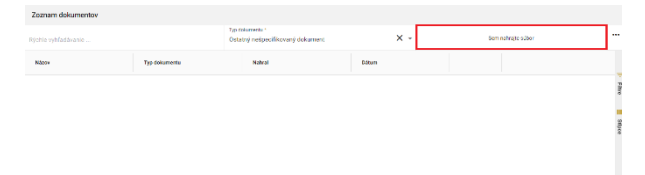

Po jeho zvolení sa zobrazí okno na výber súboru pre nahratie.

| C Obvoranie                                                                                            |                                                                     | Х                                                                                                 |
|----------------------------------------------------------------------------------------------------|---------------------------------------------------------------------|---------------------------------------------------------------------------------------------------|
| $\label{eq:constraint} \leftarrow \ \rightarrow \ \ \diamond \ \ \uparrow \ \ \ \ \ \ \ \ \ \ \ \ \ \$ |                                                                     | ~ C Hitedative . ,P                                                                               |
| Usposiadať • Nový priečinok                                                                            |                                                                     | = - 🖬 😗                                                                                           |
| A Domov                                                                                                | Nézov Ditum úprevy                                                  | Typ Velloest                                                                                      |
| Cateria Cateria ConcDrive - Personal                                                                   | Képia súboru p 20. 6. 2023 9:18                                     | Hirok Microsoft Exc., 53 kB                                                                       |
|                                                                                                    | PREKLADY.docx 14. 6. 2023 17:57     Testovecie sce 5. 6. 2023 19:30 | Dekument Microsoft 14 kB<br>Hérok Microsoft Ecc 19 kB                                             |
| ■ racona pocha // // // // // // // // // // // // //                                                  | Testovacie sce 1. 6. 2023 1447     Testovacie sce 5. 6. 2022 1040   | Hirok Microsoft Exc., 21 kB                                                                       |
| Dokumenty *                                                                                            | Testovacie sce 1. 6. 2023 13:12                                     | Hirok Microsoft Drc 20 kB                                                                         |
| 😝 Hudba 🥠                                                                                              |                                                                     |                                                                                                   |
| 🖬 Videa 🧳                                                                                              |                                                                     |                                                                                                   |
| Nécev púbonu:                                                                                          | Nabrať z mol                                                        | ✓         Všetky súbory (**)         ✓           bílného zariadenia         Otvorif         Znušť |

## Zvolený súbor sa zobrazí vo formulári

| lýchle vyhľadávanie                               |                       |         |          |                |          |
|---------------------------------------------------|-----------------------|---------|----------|----------------|----------|
| yp dokumentu *<br>Istatný nešpecifikovaný dokumen | t                     | × -     | Sem      | nahrajte súbor | •••      |
| Názov                                             | Typ dokumentu         | Nahral  | Dátum    |                |          |
| Nepovinna priloha.doo                             | Ostatný nešpecifikova | cs agro | 4.9.2024 | ة 🌒 ڬ          | Filtre   |
|                                                   |                       |         |          |                | I Stipco |

12. žiadosť sa odošle prostredníctvom tlačidla v pravom hornom rohu formulára a následným potvrdením

| ≡ Detail žiadosti                                   |                                               |                                       |   | TEST Odoslať žladosť      | ← 2    | 1      |  |
|-----------------------------------------------------|-----------------------------------------------|---------------------------------------|---|---------------------------|--------|--------|--|
| Číslo žiadosti<br>R13-808-2024/105                  | Prílohy                                       |                                       |   |                           |        |        |  |
| Typ žiadosti<br>Žiadosť o povolenie na výrobu zmesi | Nápoveda pre priloženie dokumentov k žiadosti |                                       |   |                           |        | ~      |  |
| Základné informácie                                 | Zoznam povinných dokumentov                   |                                       |   |                           |        |        |  |
|                                                     | Dodací list                                   |                                       |   | Sem nahrajte súbor        |        |        |  |
| Dodávateľ                                           | Zmiešavací protokol                           |                                       |   | Sem nahrajte súbor        |        |        |  |
| Údaje zmesi                                         | Náveska                                       |                                       |   | Sem nahrajte sübor        |        |        |  |
| Prílohy žiadosti                                    | Zoznam dokumentov                             |                                       |   |                           |        |        |  |
| Priebeh konania                                     | Rýchle vyhľadávanie                           | Typ dokumentu *                       | * | Najskôr vyberte typ dokum | entu   |        |  |
| História                                            | Názov                                         |                                       | 1 | yp dokumentu              | Nahral |        |  |
|                                                     |                                               |                                       |   |                           |        | Filtro |  |
|                                                     |                                               | Žiadne záznamy                        |   |                           |        |        |  |
|                                                     |                                               |                                       |   |                           |        | Stipce |  |
|                                                     |                                               |                                       |   |                           |        |        |  |
|                                                     |                                               |                                       |   |                           |        |        |  |
|                                                     |                                               | <<br>0.do.0.z.0 K ≤ Strana.0.z.0 > >1 |   |                           |        |        |  |

| si    | D                        | odaci list                   |     |
|-------|--------------------------|------------------------------|-----|
| dosti | Potvrdenie odoslania     | a žiadosti                   |     |
|       | Potvrdením bude Vaša žia | dosť odoslaná na spracovanie |     |
|       |                          | Ano                          | Nie |
|       |                          | Sem nahrajte sübor           |     |
|       |                          |                              |     |